# **Technical Service Bulletin**

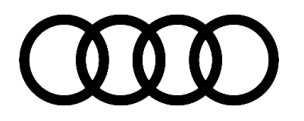

### 91 Incorrect date (far in the future) shown on the instrument cluster and MMI

91 23 85 2067330/3 March 31, 2023. Supersedes Technical Service Bulletin Group 91 number 23-66 dated January 31, 2023, for reasons listed below.

| Model(s)         | Year        | VIN Range | Vehicle-Specific Equipment |
|------------------|-------------|-----------|----------------------------|
| A3, S3, and RS 3 | 2022 - 2023 | All       | Virtual Cockpit Gen2+      |

## Condition

| REVISION HISTORY |            |                                                                          |  |
|------------------|------------|--------------------------------------------------------------------------|--|
| Revision         | Date       | Purpose                                                                  |  |
| 3                | -          | Revised Service (Updated instruction sequence and added SVM flash table) |  |
| 2                | 01/31/2023 | Revised header (added MY23)                                              |  |
|                  |            | Revised Service (Updated instruction sequence)                           |  |
| 1                | 06/16/2022 | Initial publication                                                      |  |

### **Customer states:**

- An incorrect date is displayed on the instrument cluster and MMI screen.
- The date displayed is far in the future (≥ year 2040).

It is not possible to manually correct the date via the MMI.

## **Technical Background**

A hardware issue in the emergency call module may cause the date to be incorrect.

## **Production Solution**

Optimized software for the instrument cluster installed for production.

## Service

1

# Always use DoIP when flashing a control module via ODIS in supported vehicles.

## Page 1 of 4

### © 2023 Audi of America, Inc.

All rights reserved. Information contained in this document is based on the latest information available at the time of printing and is subject to the copyright and other intellectual property rights of Audi of America, Inc., its affiliated companies and its licensors. All rights are reserved to make changes at any time without notice. No part of this document may be reproduced, stored in a retrieval system, or transmitted in any form or by any means, electronic, mechanical, photocopying, recording, or otherwise, nor may these materials be modified or reposted to other sites, without the prior expressed written permission of the publisher.

# **Technical Service Bulletin**

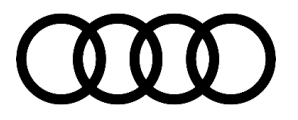

To Activate DoIP, select Administration>>General>>GFF Process>>DoIP communication>>Only allow DoIP communication.

This setting will automatically reset when the diagnostic session is ended.

You can tell if DoIP is active by observing a red LED on the VAS 6154(A).

Perform the following steps in the specified sequence:

- 1. Order the emergency call module J949, (diagnostic address 0075) per ETKA.
- Update the Audi virtual cockpit (diagnostic address 0017) using SVM code 17A046. Start the update on the workshop tester by selecting "flash" and entering the specified SVM code. Follow the instructions on the tester.
- 3. Disconnect the starter battery and then wait at least 5 minutes before performing the next step.
- 4. Replace the emergency call module J949, (diagnostic address 0075) with the one you have ordered.
- 5. Connect the starter battery again and then adapt the new emergency call module control unit and communication unit (J949, diagnostic address 0075) using the workshop tester.
- 6. Park the vehicle in a location with good mobile phone reception.
- 7. Switch the ignition off and then on again (terminal 15 reset).
- 8. The correct date should appear on the instrument cluster and the MMI immediately or after a short time.
- 9. If the correct date still has not appeared after one hour, check step 7 and then repeat step 8.

| Part number   | Old SW Version                  | New SW Version | SVM code |
|---------------|---------------------------------|----------------|----------|
| 8Y0 920 790   | 84, 86, 88, 92                  | 94             |          |
| 8Y0 920 790 A | 128, 158, 160, 162, 166,<br>168 | 170            |          |
| 8Y0 920 790 B | 158, 160, 162, 166, 168         | 170            | 17A046   |
| 8Y0 920 790 C | 218, 220, 222, 224, 226         | 228            |          |
| 8Y0 920 790 D | 308, 310, 314, 316              | 318            |          |

## Warranty

| Claim Type: | • 110 Up to 48 Months/50,000 Miles.  |
|-------------|--------------------------------------|
|             | G10 for CPO Vehicles – Verify Owner. |

### Page 2 of 4

#### © 2023 Audi of America, Inc.

All rights reserved. Information contained in this document is based on the latest information available at the time of printing and is subject to the copyright and other intellectual property rights of Audi of America, Inc., its affiliated companies and its licensors. All rights are reserved to make changes at any time without notice. No part of this document may be reproduced, stored in a retrieval system, or transmitted in any form or by any means, electronic, mechanical, photocopying, recording, or otherwise, nor may these materials be modified or reposted to other sites, without the prior expressed written permission of the publisher.

# **Technical Service Bulletin**

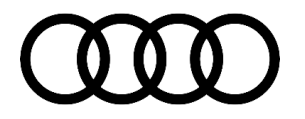

|                   | If the vehicle is outside of any warranty, this Technical Service Bulletin is informational only. |              |                                                              |
|-------------------|---------------------------------------------------------------------------------------------------|--------------|--------------------------------------------------------------|
| Service Number:   | 9170                                                                                              |              |                                                              |
| Damage Code:      | 0040                                                                                              |              |                                                              |
| Labor Operations: | Remove and install telematics control unit J949                                                   | 9170 1950    | See SRT with<br>associated<br>operations                     |
|                   | Loosen and secure ground strap                                                                    | 9785 0999    | 10 TU                                                        |
|                   | Software update                                                                                   | 0151 0000    | Time stated on<br>the diagnostic<br>protocol (Max 100<br>TU) |
| Diagnostic Time:  | GFF (included in SW update above)                                                                 | No allowance | 0 TU                                                         |
|                   | Road test prior to the service procedure                                                          | No allowance | 0 TU                                                         |
|                   | Road test after the service procedure                                                             | No allowance | 0 TU                                                         |
| Claim Comment:    | As per TSB 2067330/3                                                                              |              |                                                              |

All warranty claims submitted for payment must be in accordance with the Audi Warranty Policies and Procedures Manual. Claims are subject to review or audit by Audi Warranty.

## **Required Parts and Tools**

| Always check with your Parts Department and/or ETKA for the latest information and parts bulletins. |                                                                       |               |  |
|----------------------------------------------------------------------------------------------------|-----------------------------------------------------------------------|---------------|--|
| Part Number                                                                                         | Part Description                                                      | Quantity      |  |
| See ETKA                                                                                            | Fasteners, Bolts, Nuts, and Screws as needed per the<br>Repair Manual | See ETKA/ELSA |  |
| See ETKA                                                                                            | Emergency call and communications unit                                | 01            |  |

## **Additional Information**

All parts and service references provided in this TSB (**2067330**) are subject to change and/or removal. ©**2023 Audi of America, Inc.** All rights reserved. The information contained in this document is based on the latest information available at the time of printing and is subject to the copyright and other intellectual property rights of Audi of America, Inc., its affiliated companies, and its licensors. All rights are reserved to make changes

#### © 2023 Audi of America, Inc.

All rights reserved. Information contained in this document is based on the latest information available at the time of printing and is subject to the copyright and other intellectual property rights of Audi of America, Inc., its affiliated companies and its licensors. All rights are reserved to make changes at any time without notice. No part of this document may be reproduced, stored in a retrieval system, or transmitted in any form or by any means, electronic, mechanical, photocopying, recording, or otherwise, nor may these materials be modified or reposted to other sites, without the prior expressed written permission of the publisher.

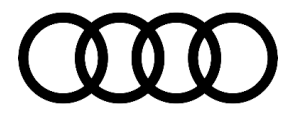

at any time without notice. No part of this document may be reproduced, stored in a retrieval system, or transmitted in any form or by any means, electronic, mechanical, photocopying, recording, or otherwise, nor may these materials be modified or reposted to other sites, without the prior expressed written permission of the publisher.

#### © 2023 Audi of America, Inc.

Page 4 of 4

All rights reserved. Information contained in this document is based on the latest information available at the time of printing and is subject to the copyright and other intellectual property rights of Audi of America, Inc., its affiliated companies and its licensors. All rights are reserved to make changes at any time without notice. No part of this document may be reproduced, stored in a retrieval system, or transmitted in any form or by any means, electronic, mechanical, photocopying, recording, or otherwise, nor may these materials be modified or reposted to other sites, without the prior expressed written permission of the publisher.